## HOW TO DOWNLOAD BILL PAY HISTORY

Bill Pay> My Payments > View Payment History

| My Bil   | Is & People I Pay            | 0 hidden-      | Need to pa | ay someone new? | Enter person or bus | iness Add | My Pa          | ymen                | ts <u>v</u>                    | iew payı                | ment history              |
|----------|------------------------------|----------------|------------|-----------------|---------------------|-----------|----------------|---------------------|--------------------------------|-------------------------|---------------------------|
| Sort by: | Name (Nickname)              |                |            | Find :          | Search my payee     | list      | Search         | ayment              | t history                      |                         | Search                    |
|          | ace *1111<br>Options         |                | 5          | \$0.00          | mm/dd/yy            | Pay       | This Repayment | eceipt Ai<br>and pa | rea will<br>ayments<br>90 days | show s<br>s compl<br>s. | cheduled<br>leted in last |
|          | hastings city ban<br>Options | <b>k</b> *8770 |            | \$0.00          | mm/dd/yy            | Pay       | 7              | 8                   | 9                              | _/                      | 0<br>C                    |
|          | hastings city ban<br>Options | <b>k</b> *1111 |            | \$0.00          | mm/dd/yy 💽          | Рау       |                | 5<br>2<br>0         | 6<br>3                         | ×<br>-<br>+             | -                         |
|          | HCB TESTER *87<br>Options    | 70             |            | \$0.00          | mm/dd/yy            | Pay       |                |                     |                                |                         |                           |

Enter the date range needed. Once the history is loaded, click Download or Print.

| History: Payments   Switch to: H    | istory: Bills        |                     |                 | S Down |          | Questions |
|-------------------------------------|----------------------|---------------------|-----------------|--------|----------|-----------|
| Aug 16, 2019 - Nov 14, 2019 Change- | Filter payment histo | Dry                 | Filter Advanced |        |          |           |
| Deliver By - Paid to                | Amount Cor           | nfirmation# Paid fr | om Status       | Туре   | Category |           |
|                                     |                      |                     |                 |        |          |           |

Back to main page